# Как начать работать с iKassa Smart после приобретения и регистрации?

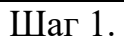

Установите на смартфон (планшет) приложение iKassa из Play Market.

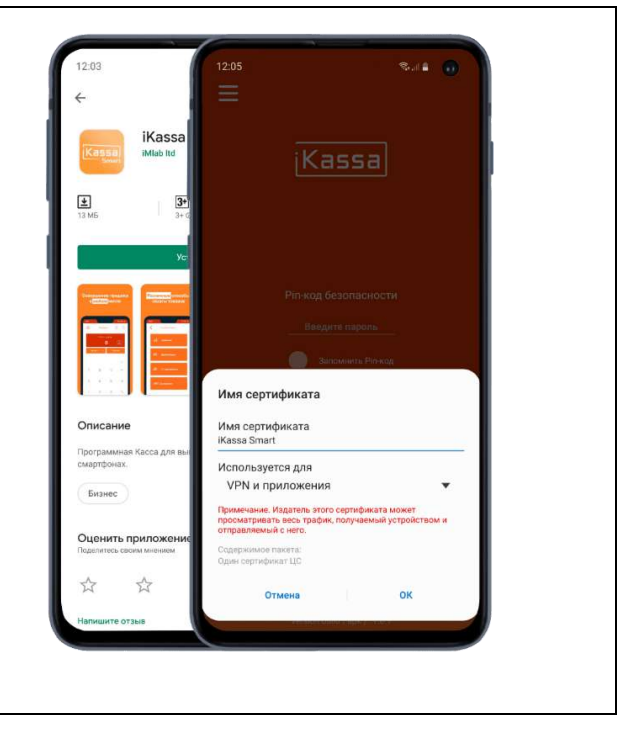

#### Шаг 2.

Зайдите в браузер на смартфоне и скачайте сертификат зайдя на сайт

https://ikassa.by/certificate

и нажав там соответствующую ссылку: Скачать сертификат или сразу по прямой ссылке:

https://ikassa.by/iic-root.cer

Внимание! Сертификат нужно скачать только после установки приложения IKASSA и покупки программной кассы IKASSA SMART

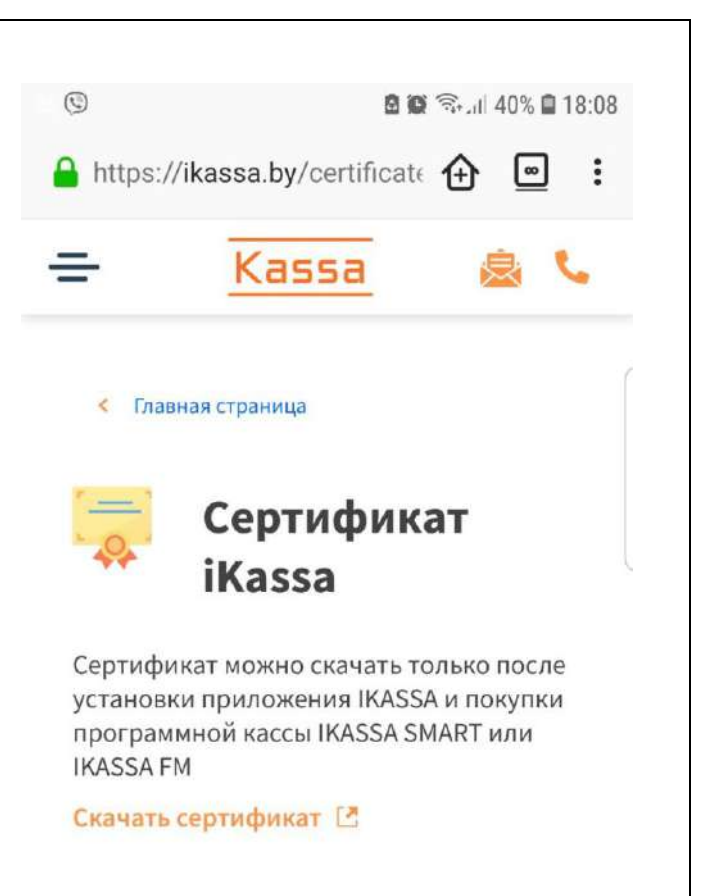

### Шаг З.

Установите сертификат:

- 1. После скачивания и установки приложение iKassa само сразу предложит установить Сертификат.
- В сообщении о необходимости установить сертификат нажмите "Установить".
- В поле ввода "Имя сертификата" введите наименование сертификата латинскими буквами, например, iKassa;
- В выпадающем списке "Используется для" выберите пункт – «VPN и приложения».
- 5. Подтвердите установку сертификата кнопкой "ОК".

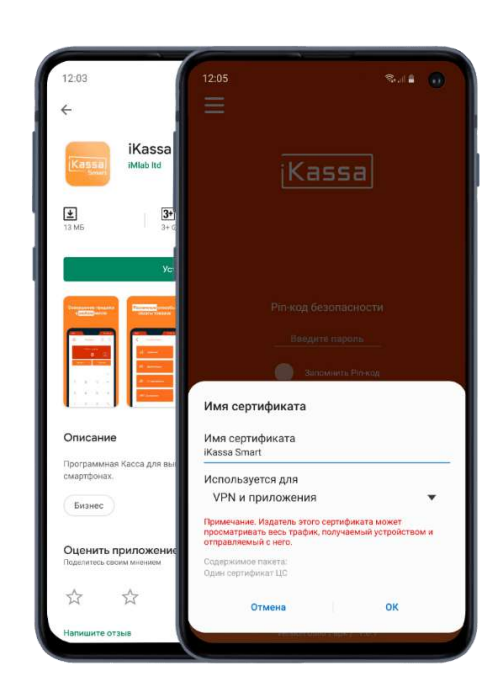

#### Шаг 4.

Запустите приложение.

Возьмите приобретённое средство контроля оператора (СКО) и подключите его к своему смартфону (возможно, понадобится адаптер).

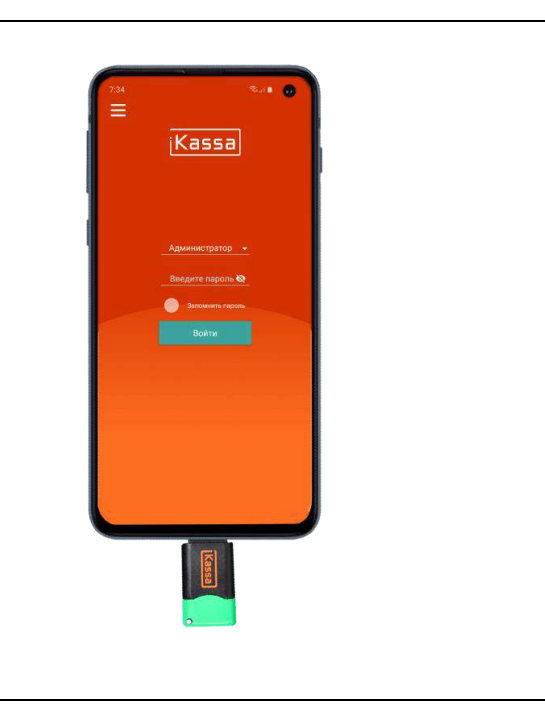

Шаг 5. Подключите принтер к смартфону с приложением iKassa

Мобильный чековый принтер RPP02 с аккумулятором, поэтому предварительно зарядите его до 100% и включите.

На своём смартфоне включите Bluetooth. Для связи принтера со смартфоном необходимо:

- 1. Зайти в настройки Bluetooth на вашем смартфоне.
- 2. Произвести поиск устройств поблизости.
- 3. Подключиться к найденному принтеру.
- 4. Ввести пароль (обычно 0000 или 1234).

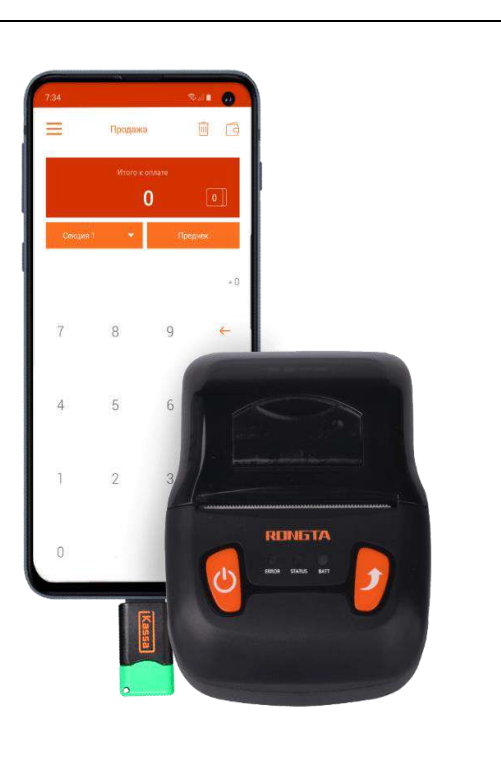

#### Шаг б.

Запустите приложение

После запуска приложение предложит Вам обновить ваши данные. Дайте согласие.

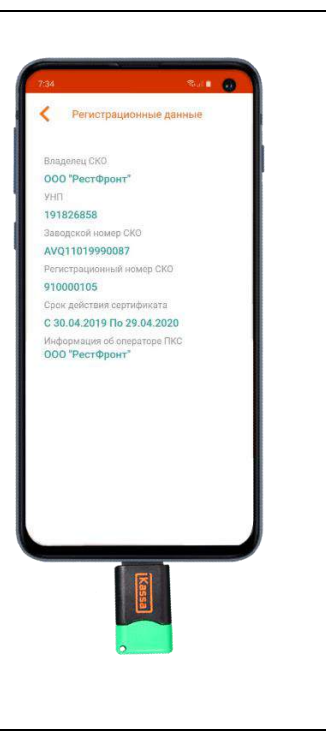

## Шаг 7.

Задайте пароль для СКО

Первичный пароль от токена СКО по умолчанию 1234.

Для изменения пароля нажмите на клавишу "Изменить PIN-код" и следуйте дальнейшим инструкциям.

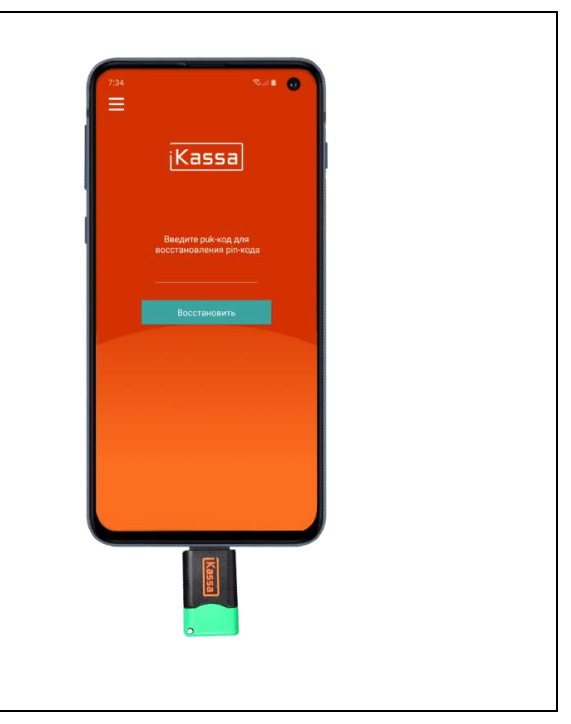

#### Шаг 8.

Авторизуйтесь под Администратором

После ввода пароля токена откроется окно с пользователями кассы.

Изначально существует только Администратор (первоначальный пароль по умолчанию 1234).

P.S. В дальнейшем в настройках приложения можно изменить пароль администратора и создать новых пользователей, т.е., например, кассиров.

Администратор устанавливает права для пользователей кассы, может устанавливать и менять пароль и назначать роли.

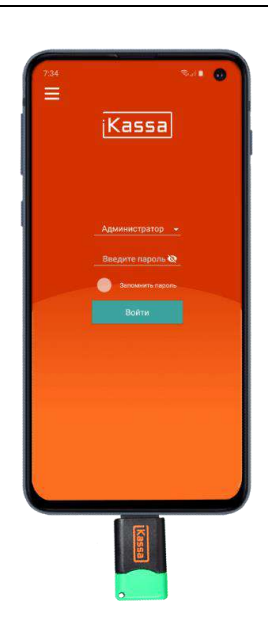

## Шаг 8.

Вот и всё!

Теперь вы можете пользоваться кассой.

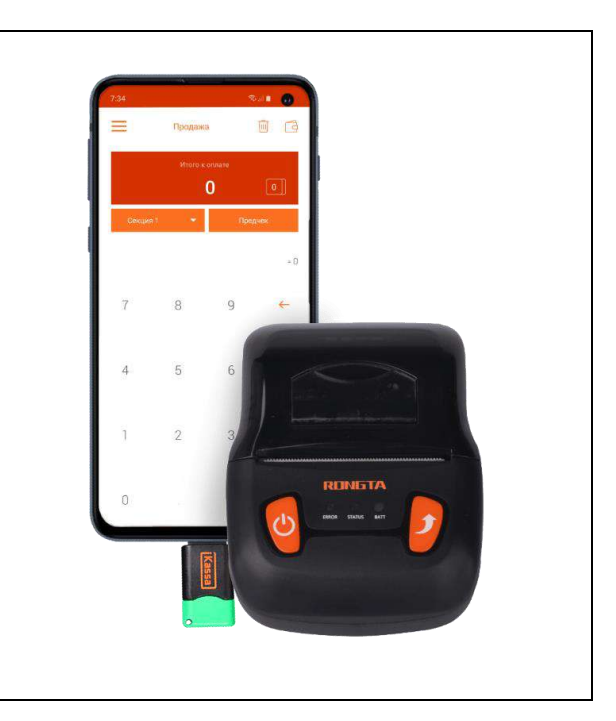